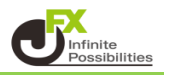

取引画面のレイアウト・デザインや、注文の初期値など全体の設定を保存して、 他のパソコンで利用する際にも同じ設定を利用することができます。 複数のパソコンをご利用の場合や、パソコンを新しくするときなどに一から設定する手間が省けます。

1 取引画面を好みの設定に変更したら、【設定】→【全体設定のエクスポート】をクリックします。 ここではタブを作成しました。

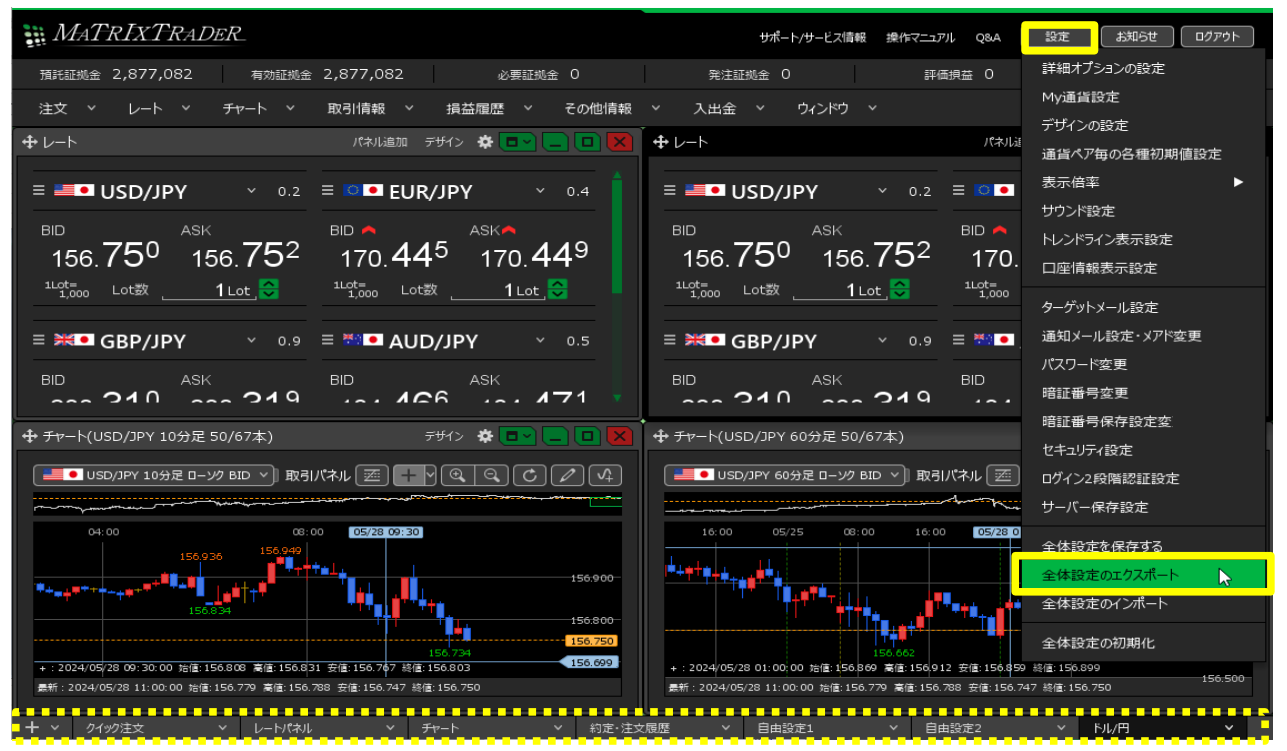

2 保存画面が表示されます。マイドキュメントやデスクトップなど、任意の場所を指定します。 ここでは、マイドキュメントを選択しました。 ファイル名に任意の名前を入力し、【保存】ボタンをクリックします。

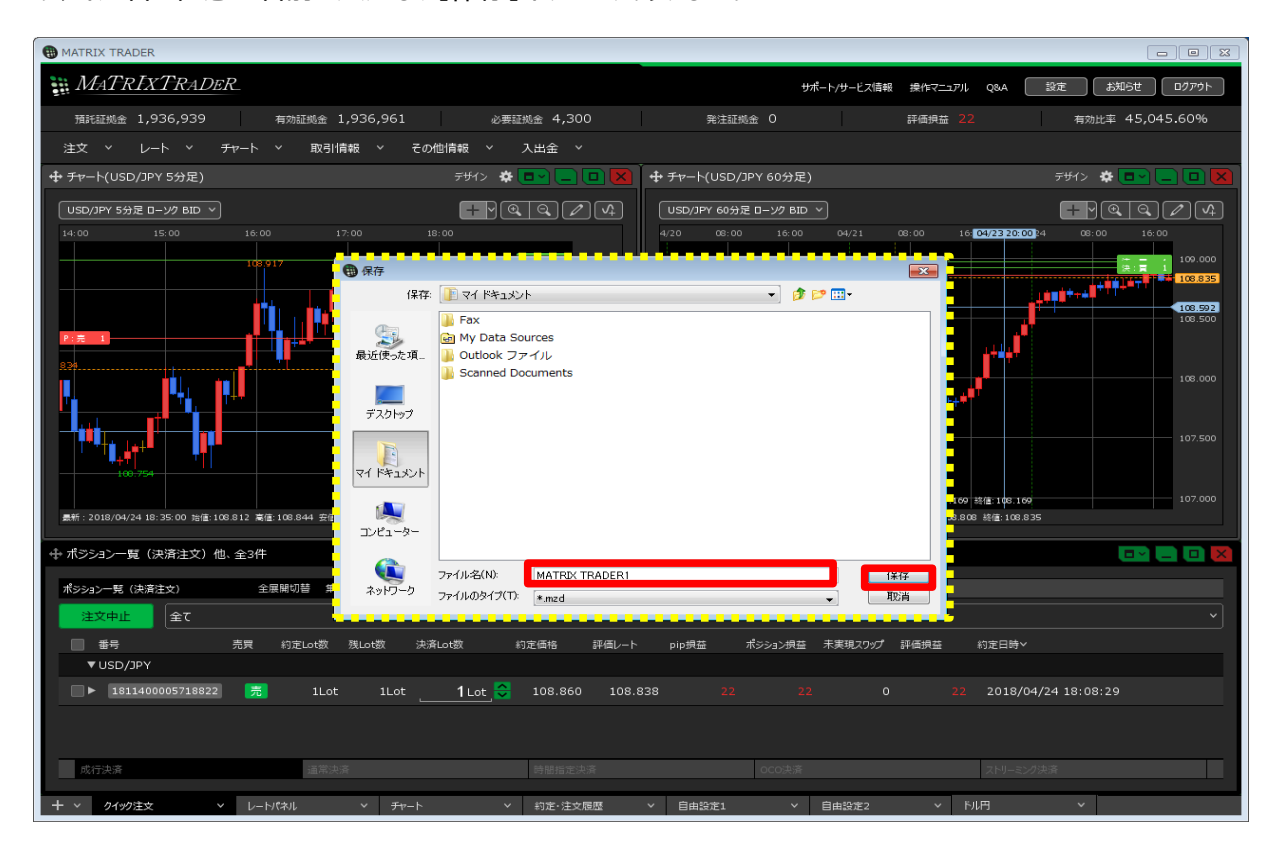

3 エクスポート完了のメッセージが表示されます。

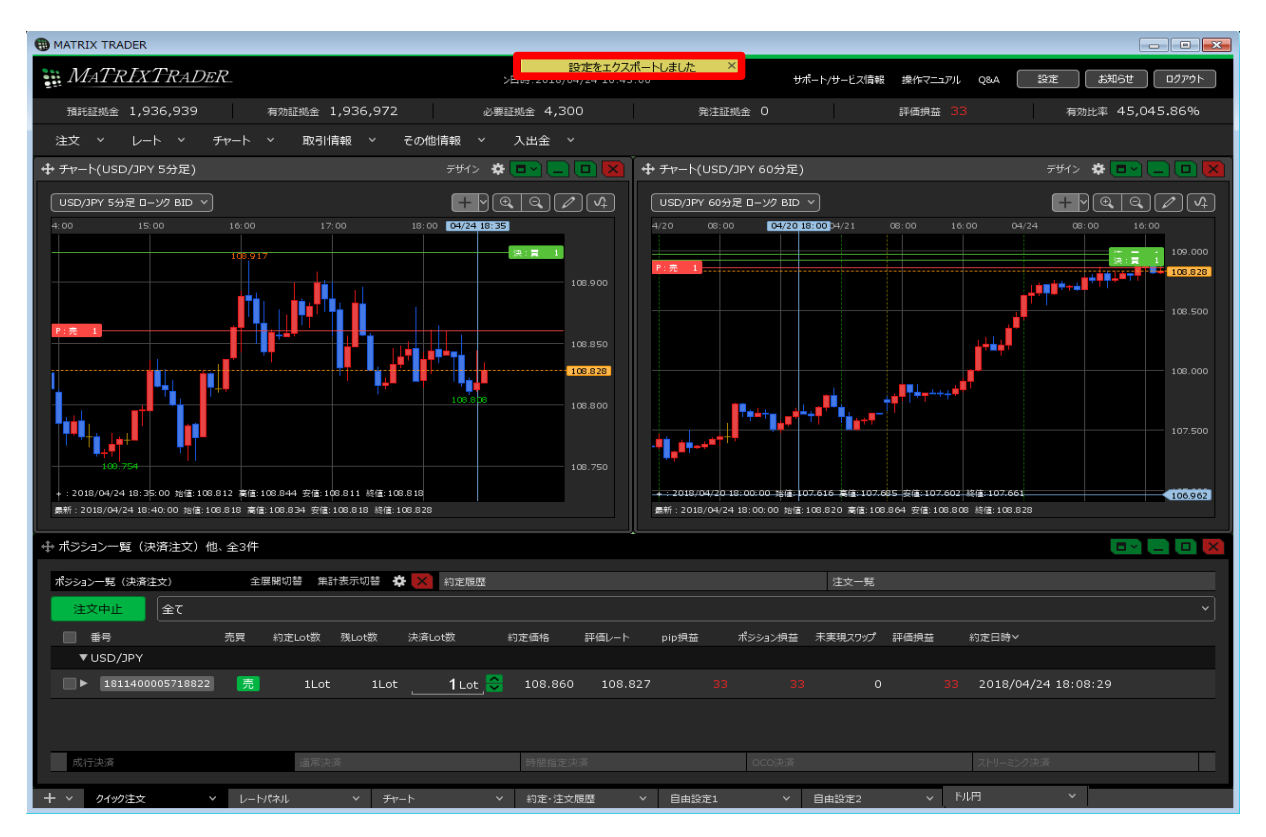

4 保存した場所を確認すると、入力した名前でファイルが保存されています。 この「MZD」という種類のファイルが、取引画面の情報を保持しています。

| 整理 ▼ 共有 ▼ 新しいフォルダー                                                  |                                          |               |
|---------------------------------------------------------------------|------------------------------------------|---------------|
| <ul> <li>☆ お気に入り</li> <li>20 最近表示した場所</li> <li>10 ダウンロード</li> </ul> | ドキュメント ライブラリ<br><sub>対象フォルダー</sub> : 2か所 | 並べ替え: フォルダー ▼ |
|                                                                     | My Data Sources                          |               |
|                                                                     | ■ Outlook ファイル     Scanned Documents     |               |
| <ul> <li>トキュメント</li> <li>ドクチャ</li> </ul>                            | Wondershare                              |               |
| ■ ビデオ                                                               | MATRIX TRADER1.mzd                       |               |
| 🎝 ミュージック                                                            |                                          |               |
| 6 個の項目                                                              | а<br>                                    |               |

5 他のパソコンで同じ設定を利用する場合、事前に下記の作業が必要です。 ①保存したmzdファイルを、利用するパソコンに移動する。(メール添付やUSBメモリなどで移動が可能です。) ②MATRIX TRADERのダウンロードおよびログイン。

ログインすると初期画面が表示されますので、【設定】→【全体設定のインポート】をクリックします。

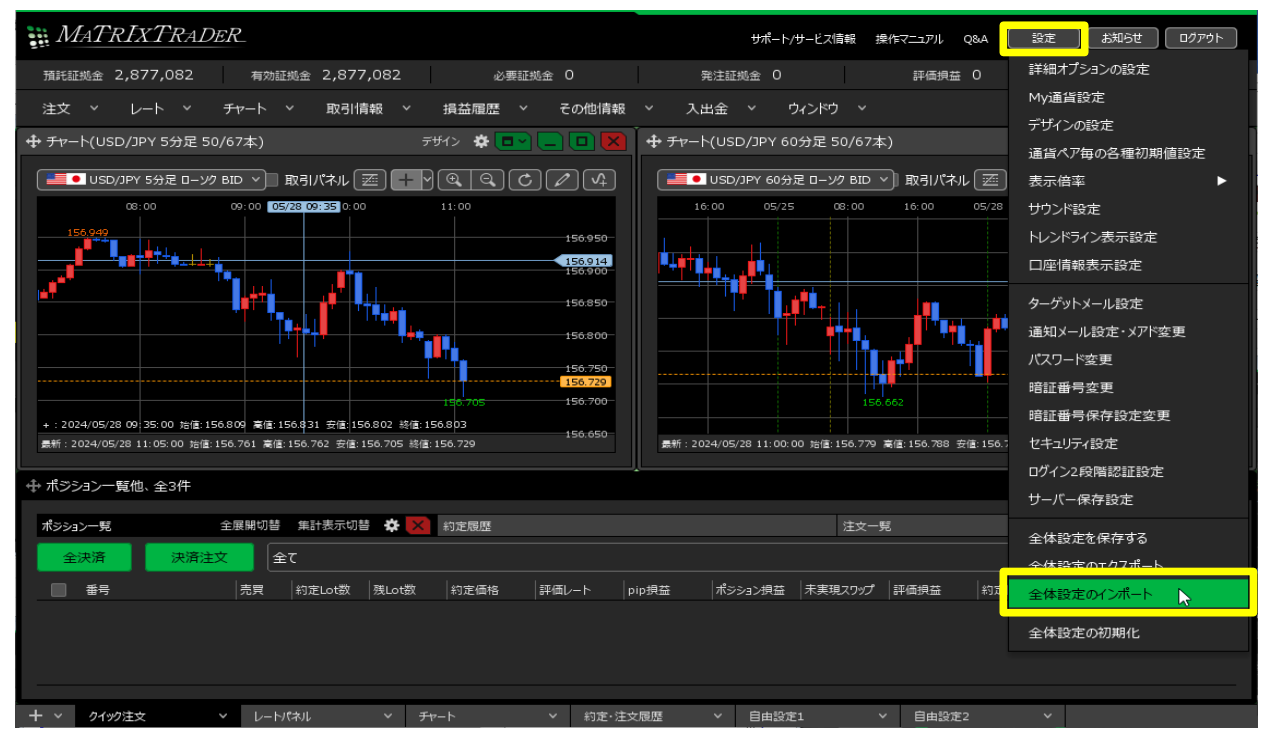

6 開く画面が表示されますので、保存したmzdファイルを選択し、【開く】ボタンをクリックします。

| HATRIX TRADER                                                                                      |                                                      |  |  |
|----------------------------------------------------------------------------------------------------|------------------------------------------------------|--|--|
| MATRIXTRADER                                                                                       | サポート/サービス信報 提作マニュアル Q&A 設定 お知らせ ログアウト                |  |  |
| 預託証拠金 1,936,939 有効証拠金 1,936,970 必要証拠金 4,300                                                        | 発注証拠金 0 評価損益 31 有効比率 45,045.81%                      |  |  |
| 注文 × レート × チャート × 取引情報 × その他情報 × 入出金 ×                                                             |                                                      |  |  |
|                                                                                                    | 🛨 チャート(USD/JPY 60分足) デザイン 🌣 💷 🔲 💌                    |  |  |
| USD/JPY 5分足 ローング BID 、                                                                             | USD/JPY 60分足 D>/2 BID > + > ④、 〇、 / へ                |  |  |
| 04/24 13:55 15:00 16:00 17:00 18:00                                                                | 4/20 08:00 16:00 04/21 08:00 16:00 08:00 08:00 16:00 |  |  |
| 108,917 ④ 開<                                                                                       |                                                      |  |  |
| ファイルの場所(): 👔 マイドキュメント                                                                              | · · · · · · · · · · · · · · · · · · ·                |  |  |
| Fax                                                                                                | 108.500                                              |  |  |
| 最近使った項_ Joutlook ファイル                                                                              | • <b>•</b> ••••                                      |  |  |
|                                                                                                    | 108.000                                              |  |  |
| デスクトップ                                                                                             | 107.609                                              |  |  |
|                                                                                                    | 107,500                                              |  |  |
| 100.754                                                                                            |                                                      |  |  |
| +:2018/04/24.13:55:00 始僅:108.826 賽値:108.826 安値:<br>最新:2018/04/24.13:40:00 始僅:108.818 裏懂:108.834 安征 | 175 終催:108.857 107.000<br>26.808 終催:108.826          |  |  |
| コンピューター                                                                                            |                                                      |  |  |
| マーバンコン g (スパル主义) hat 主 31千 (1) アイル名(N): MATRX TRADER1.m                                            |                                                      |  |  |
| ポシション一覧(決済注文) 全展開切替 # ネッドワーク ファイルのタイプ(T): #.mzd                                                    |                                                      |  |  |
|                                                                                                    |                                                      |  |  |
| 番号 売買 約定Lot数 残Lot数 決済Lot数 約定価格 評価レート<br>▼USD/JPY                                                   | pip 供会 ホジション快益 未実現入りップ 評価供益 約定日時~                    |  |  |
|                                                                                                    | 29 <b>31 31 0 31</b> 2018/04/24 18:08:29             |  |  |
|                                                                                                    |                                                      |  |  |
|                                                                                                    |                                                      |  |  |
| 成行決済 這常決済 時間指定決済                                                                                   | 0CO決済 2.11/1-22/2点 (14)                              |  |  |
| + v クイック注文 v レートパネル v チャート v 約定・注文履歴                                                               | ✓ 自由設定1 ✓ 自由設定2 ✓                                    |  |  |

## 7 保存した設定が復元され、元のパソコンと同じ取引画面が表示されました。

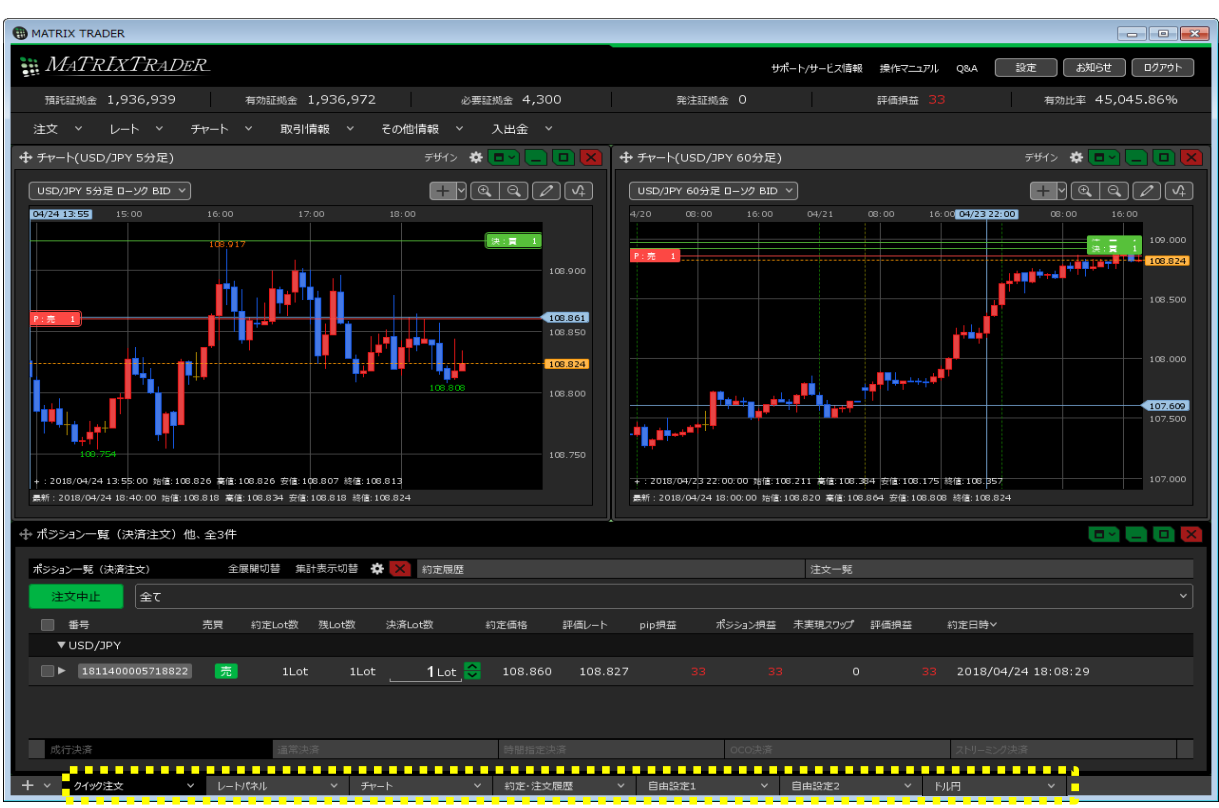